## **Overview**

A Zone is a specific location where Volumes can be Slotted. Most commonly, Zones are shelving units, cabinets, or high-density storage drawers.

You must create a zone before it can be applied to a repository.

## Associating a Zone with a Repository

Once Zones are set in Zone Administration, they must be added to the appropriate Repository.

Select the Customer and Media type that the zone/s will be applied to.

| 🚺 TapeTrack TapeMaster™ (GazillaByte LLC)                                     |                        |                     | ,<br>,<br>,<br>,<br>, |
|-------------------------------------------------------------------------------|------------------------|---------------------|-----------------------|
| File Administration Favorites Tools View Help                                 |                        |                     | 2<br>2                |
| Customer Filter                                                               |                        |                     |                       |
| GazillaByte LLC - Production (2,767/39)                                       | 🛢 Inventory <u>O</u> [ | DR Strategies 🛛 🕕 [ | Data Clusters 🔯 Simp  |
| US01 - New York Data Center (2,319/38)<br>359X - IBM 359x Cartridge (2,069/0) | Volumes                |                     |                       |
|                                                                               | ID                     | Current Location    | Target Location       |
| LTO - LTO Cartridge (245/38)                                                  | Enter text h 🍸         | Enter text h 🍸      | Enter text he 🝸 🕏     |
| ia                                                                            | 000000L6               | Library             |                       |
|                                                                               | <b>600001L6</b>        | 📓 Library           | ¢                     |
|                                                                               | <b>E</b> 000002L6      | Library             | ģ                     |
|                                                                               | E 000003L6             | 📓 Library           | 🐞 Offsite Vault र्    |
|                                                                               | <b>E</b> 000004L6      | 📓 Library           | 🎬 Offsite Vault 🦂     |
| have here have here here here here here here here he                          |                        | Martheory           | Content of the Vault  |

Right click the required repository and select Properties, or double click the repository.

| Edit Repository: Offsite Vau | ılt                                    |                                         |              |             |                                        | $\times$                                |
|------------------------------|----------------------------------------|-----------------------------------------|--------------|-------------|----------------------------------------|-----------------------------------------|
| 🐞 Identity 🙆 Zones           | Slot Usage 📓                           | Options 🗵 Usag                          | je History 🔢 | Movement Hi | story 🗔 Certificat                     | tion                                    |
| Ranges                       |                                        |                                         |              |             |                                        | _                                       |
| Maximum Slots                |                                        | 0                                       |              |             |                                        |                                         |
| Utilization                  | No Slots Allocated                     |                                         |              |             |                                        |                                         |
|                              | 1                                      |                                         |              |             |                                        |                                         |
| Index Zone                   |                                        | Start                                   | End          | Total Ran   | ge Used                                | ^                                       |
|                              |                                        |                                         |              |             |                                        |                                         |
| 04                           |                                        |                                         |              |             |                                        |                                         |
| @ 003                        |                                        |                                         |              |             |                                        |                                         |
| @ 005                        |                                        |                                         |              |             |                                        |                                         |
| 006                          |                                        |                                         |              |             |                                        |                                         |
|                              | ~~~~~~~~~~~~~~~~~~~~~~~~~~~~~~~~~~~~~~ | ~~~~~~~~~~~~~~~~~~~~~~~~~~~~~~~~~~~~~~~ | ~~~~~        |             | ~~~~~~~~~~~~~~~~~~~~~~~~~~~~~~~~~~~~~~ | ~~~~~~~~~~~~~~~~~~~~~~~~~~~~~~~~~~~~~~~ |

From the drop down list Zone ID select the zone required.

Adjust the slider Slot Ranges to only include the slot allocation required from the zone. Selected slots can be all or adjusted in from either the start or end but must be sequential.

| dit Range Info | rmation |                    |    |      |      |      |                    |      |                    |      | ×     |
|----------------|---------|--------------------|----|------|------|------|--------------------|------|--------------------|------|-------|
| Zone Selection |         |                    |    | C-ID | M-ID | R-ID | Start              | Slot | End                | Slot | Total |
| Zone-ID        | 0001    | GemTrac 1          |    | US01 | LTO  | OFFS | Level 01, Slot S01 | 1    | Level 10, Slot S45 | 450  | 450   |
| Slot Start     | 1       | Level 01, Slot S01 |    |      |      |      |                    |      |                    |      |       |
| Slot End       | 450     | Level 10, Slot S45 |    |      |      |      |                    |      |                    |      |       |
| Slot Total     | 450     |                    |    |      |      |      |                    |      |                    |      |       |
| Slots/Level    | 45      |                    |    |      |      |      |                    |      |                    |      |       |
| loc manges     |         |                    |    |      |      |      |                    |      |                    |      |       |
| Start Slot     | 1       | Level/Slot         | 1  |      |      |      |                    |      |                    |      |       |
| End Slot       | 350     | Level/Slot 8       | 35 |      |      |      |                    |      |                    |      |       |
| Total Slots    | 350     |                    |    |      |      |      |                    |      |                    |      |       |
| OK             | Cancel  |                    |    |      |      |      |                    |      |                    |      |       |

Click 0K to save zone allocation.

Multiple zones can be added to a repository, to increase slot capacity, by repeating the process as required.

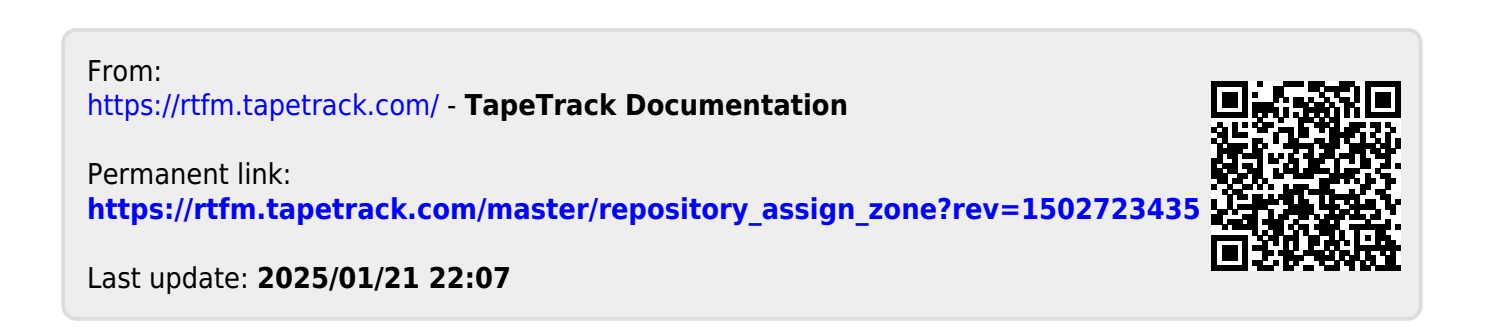